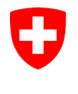

Swiss Confederation

Federal Department of the Environment, Transport, Energy and Communications DETEC

**Federal Office of Civil Aviation FOCA** Safety Division - Flight Operations

# ISTRUZIONI Registrarsi come azienda di punto di accettazione merci e ottenere il ruolo corrispondente

Passo 0 (se non ancora fatto): Registrazione e accesso al portale di eGovernment del DATEC

→ <u>Come posso registrarmi e connettermi al portale eGovernment DATEC?</u>

**Passo 1:** Creare un'organizzazione (= Azienda di punto di accettazione merci)

Cliccare su «Mia organizzazione»

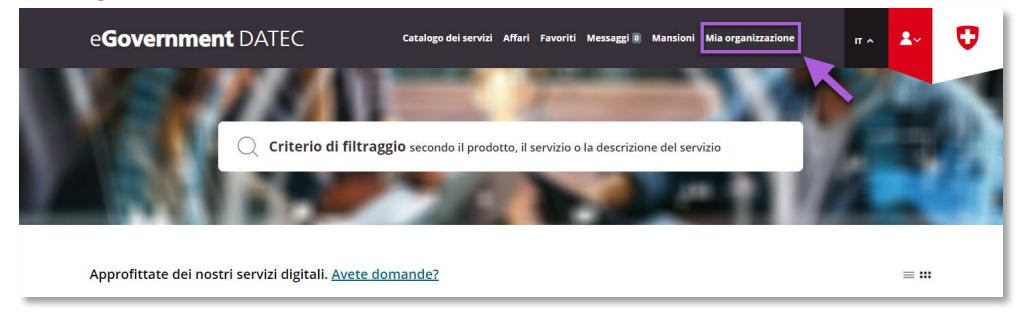

Avviare il servizio «Creare un'organizzazione»

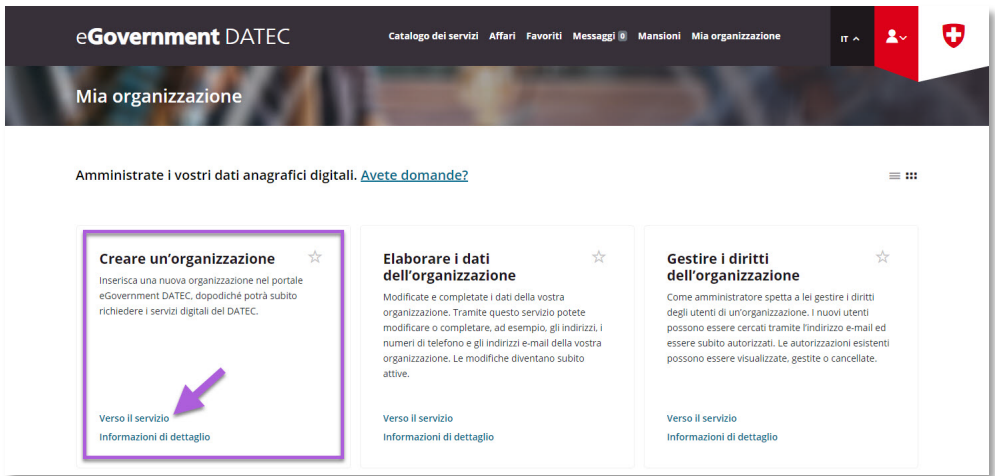

|                 |               | INISTRATIVE INF | ORMATION - FOR FOCA ONLY -          |              |                    |
|-----------------|---------------|-----------------|-------------------------------------|--------------|--------------------|
|                 | 710101        |                 | or with the the the the the the the |              |                    |
| Business Object | 132.3-101/4/1 | Prepared by     | SBOC DG / lub                       | Released by  | L-SBOC, 17.03.2023 |
|                 |               |                 |                                     | 2            |                    |
| Document Owner  | SBOC          | Revised by      | SBOC DG / lub                       | Distribution | External           |
|                 |               |                 |                                     |              |                    |

ISS 01 / REV 00 / 17.03.2023 COR: - SBOC DG, support-dgdec@bazl.admin.ch

Instructions eGov DETEC platform (Acquire service role CAP / IT) 1 / 5

### Inserire i dati dell'azienda (= Azienda di punto di accettazione merci)

| e <b>Government</b> D/ | ATEC Catalogo dei serv                                                                                                    | izi Affari Favoriti Messaggi 🛛                                                                          | Mansioni Mia organizzazione                                 | Π ^ | <b>≗</b> ~ | U |
|------------------------|----------------------------------------------------------------------------------------------------|----------------------------------------------------------------------------------------------------|-------------------------------------------------------------|-----|------------|---|
| Creare un'organizza    | azione                                                                                                    | -                                                                                                    |                                                             |     |            |   |
|                        | 1<br>Tappa 1 - Dati organizzativi                                                                                                    |                                                                                                    |                                                             |     |            |   |
|                        | Qui potete registrare la vostra organizzaz<br>sono contrassegnati con un *.                                                             | ione e i canali di comunicazior                                                                         | e. I campi obbligatori                                      |     |            |   |
|                        | Vi consigliamo di creare la vostra organizz<br>vostro numero IDI, potete cercarlo nel reg                                               | tazione tramite il numero IDI. :<br>gistro IDI ( <u>www.uid.admin.ch</u> )                              | Se non conoscete il<br>e copiarlo.                          |     |            |   |
|                        | DIE                                                                                                    | 0                                                                                                    |                                                             |     |            |   |
| X                      | Se la vostra organizzazione non ha un nu<br>registrare l'organizzazione manualmente.                                                    | mero IDI, potete selezionare l'a                                                                        | apposita casella e                                          |     |            |   |
|                        | Registrare un'organizzazione senza d                                                                                                    | ati IDI                                                                                                 |                                                             |     |            |   |
|                        | Le linee dell'organizzazione 2 e 3 servono<br>Infrastruttura», «Divisione Finanze», «Teai<br>supplementari sono necessarie agli altri u | a precisare l'unità organizzati<br>m Infomatica Portfolio»). Ques<br>itenti per identificare la loro oi | va (ad es. «Divisione<br>ite informazioni<br>rganizzazione. |     |            |   |
|                        | Nome dell'impresa/dell'organizzazione                                                                                                   | *                                                                                                    |                                                             |     |            |   |
|                        | Linea di organizzazione 2                                                                                                    |                                                                                                    |                                                             |     |            |   |
|                        | Linea di organizzazione 3                                                                                                    |                                                                                                    |                                                             |     |            |   |
|                        | Forma giuridica ~                                                                                                    | •                                                                                                    |                                                             |     |            |   |
|                        | Indirizzo dall'IDI                                                                                                    |                                                                                                    |                                                             |     |            |   |
|                        | l seguenti dati sono stati importati dal reg                                                                                            | istro IDI.                                                                                              |                                                             |     |            |   |
|                        | Linea supplementare 1                                                                                                    |                                                                                                    | ۲                                                           |     |            |   |
|                        | Via                                                                                                    |                                                                                                    | Numero della via                                            |     |            |   |
|                        | Informazioni di<br>dettaglio                                                                                                    | Annullare                                                                                               | Chiudere                                                    |     |            |   |

- Nota importante relativa agli indirizzi e-mail: Tutti gli indirizzi e-mail indicati riceveranno un file Excel generato automaticamente e inviato via e-mail ogni giorno tra 5:00 e 6:00 contenente la lista più recente delle aziende che hanno soddisfatto l'obbligo di dichiarazione e hanno presentato una dichiarazione valida (inclusi altri luoghi di spedizione)
- Nota sui dati IBAN: non è necessario inserire un numero IBAN

Ricezione della conferma di trasmissione (= l'azienda di punto di accettazione merci è stata creata con successo nel portale eGovernment del DATEC)

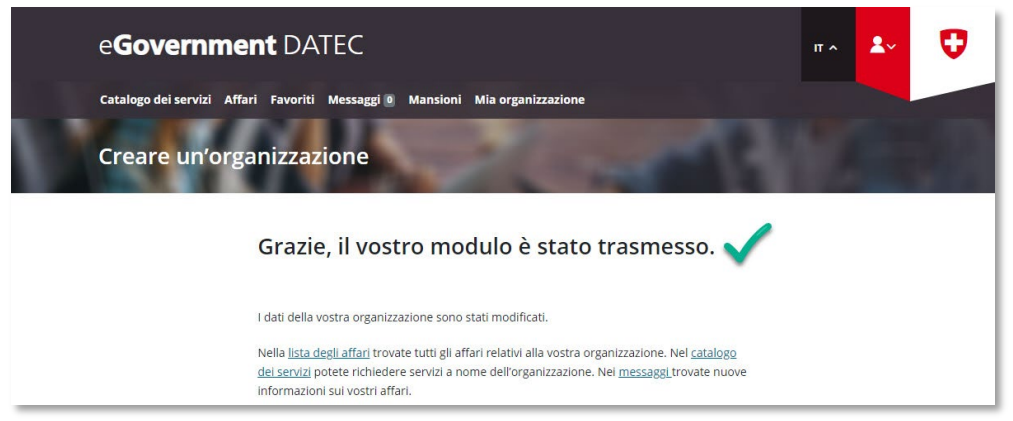

**Passo 2 (si necessario):** Aggiungere collaboratori che possono verificare nel portale eGovernment del DATEC se un'azienda soggetta a dichiarazione ha dichiarato

Cliccare su «Mia organizzazione»

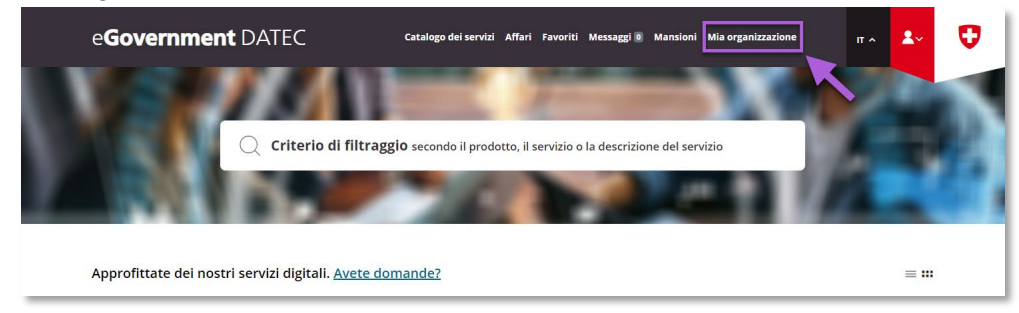

#### Avviare il servizio «Gestire i diritti dell'organizzazione»

| e <b>Government</b> DATEC                                                                                                    | Catalogo dei servizi Affari Favoriti Messaggi 🖲                                                                                                    | Mansioni Mia organizzazione π 🔺 😍                                                                                                    |
|----------------------------------------------------------------------------------------------------|----------------------------------------------------------------------------------------------------|----------------------------------------------------------------------------------------------------|
| Mia organizzazione                                                                                                    | -                                                                                                    |                                                                                                    |
| Amministrate i vostri dati anagrafici digital                                                                                                    | i. <u>Avete domande?</u>                                                                                                    | = :::                                                                                                    |
| Creare un'organizzazione di portale<br>Inserisa una nuova organizzazione nei portale<br>eGovernment DATEC, dopodiché potrà subito<br>richiedere i servizi digitali del DATEC. | Elaborare i dati<br>dell'organizzazione<br>Modificate e completate i dati della vostra<br>organizzazione. Tramite questo servizio potete<br>modificare o completare, ad esempio gli indirizzi i<br>numeri di telefono e gli indirizzi e mail della vostra<br>organizzazione. Le modifiche diventano subito<br>attive. | <b>Gestire i diritti</b><br><b>call'organizzazione</b><br>Come amministratore spetta a lei gestire i diritti<br>degli utenti di unorganizzazione. I nuovi utenti<br>possono essere ercarati tramite lindirizzo e-mail ed<br>essere subin autorizzati. Le autorizzazioni esistenti<br>possono essere visualizzate, gestite o cancellate. |
| Verso il servizio                                                                                                    | Verso il servizio                                                                                                    | Verso il servizio                                                                                                    |
| Informazioni di dettaglio                                                                                                    | Informazioni di dettaglio                                                                                                    | Informazioni di dettaglio                                                                                                    |
| mormazioni di dettaglio                                                                                                    | mormazioni di dectagno                                                                                                    |                                                                                                    |

Selezionare l'organizzazione creata nel portale eGovernment del DATEC (= azienda di punto di accettazione merci)

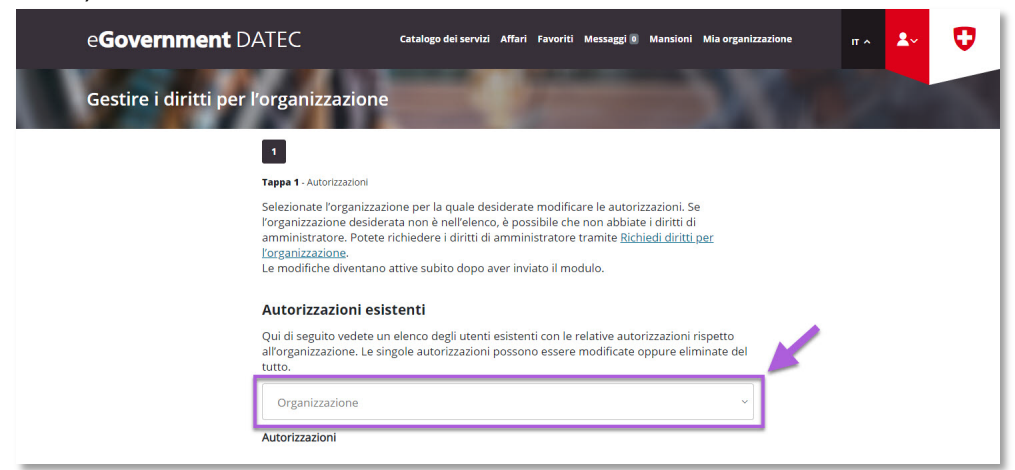

Sotto «Nuove autorizzazioni», cliccare su «Aggiungere»

| e <b>Government</b> D | ATEC Catalog                                                                                                    | o dei servizi A                                                         | ffari Favoriti Messaggi 🖲 Mansioni Mia                                                                                                    | organizzazione | π ^ | <b>*</b> ~ | Ø |
|-----------------------|----------------------------------------------------------------------------------------------------|-------------------------------------------------------------------------|----------------------------------------------------------------------------------------------------|----------------|-----|------------|---|
| Gestire i diritti per | l'organizzazione                                                                                                    |                                                                         |                                                                                                    |                |     |            |   |
|                       | 1                                                                                                    |                                                                         |                                                                                                    |                |     |            |   |
|                       | Selezionate l'organizzazione per l<br>l'organizzazione desiderata non è<br>amministratore. Potete richieder<br><u>l'organizzazione</u> .<br>Le modifiche diventano attive sul | a quale deside<br>nell'elenco, è<br>e i diritti di am<br>bito dopo aver | erate modificare le autorizzazioni. Se<br>possibile che non abbiate i diritti di<br>ministratore tramite <u>Richiedi diritti per</u><br>'inviato il modulo. |                |     |            |   |
|                       | Autorizzazioni esistenti<br>Qui di seguito vedete un elenco o<br>all'organizzazione. Le singole aut<br>tutto.                                                                 | legli utenti esi<br>orizzazioni po:                                     | stenti con le relative autorizzazioni rispet<br>ssono essere modificate oppure eliminat                                                                     | to<br>e del    |     |            |   |
|                       | Organizzazione                                                                                                    |                                                                         | ×                                                                                                    | ·              |     |            |   |
|                       | Persona                                                                                                    | ~                                                                       | Indirizzo elettronico                                                                                                    |                |     |            |   |
|                       | Livello d'autorizzazione *<br>Amministratore                                                                                                    | ~ ?                                                                     | Stato utente<br>Attivo                                                                                                    | 3              |     |            |   |
|                       | Sopprimere l'autorizzazione                                                                                                    | ۲                                                                       |                                                                                                    |                |     |            |   |
|                       | Nuove autorizzazioni<br>Cliccate sul simbolo + di colore ve                                                                                                    | erde per aggiu                                                          | ngere nuovi utenti.                                                                                                    |                |     |            |   |
|                       | Una volta inserito l'indirizzo e-ma<br>registrato nel portale eGovernma<br>ulteriori campi, dopodiché verrà                                                                   | il, il sistema ri<br>ent DATEC opp<br>inviato un invi                   | conoscerà automaticamente se l'utente è<br>urre no. Se non esiste ancora, compilate a<br>to via e-mail.                                                     | già<br>gli     |     |            |   |
|                       |                                                                                                    |                                                                         |                                                                                                    |                |     |            | ^ |

Inserite l'indirizzo e-mail, il nome / cognome e il livello d'autorizzazione del collaboratore (inserite altri collaboratori se necessario con "Aggiungere") e poi cliccare su "Chiudere"

| Nuove autorizzazioni<br>Cliccate sul simbolo + di colore verde per agg                                                                                                    |                                    |  |
|----------------------------------------------------------------------------------------------------|------------------------------------|--|
| Una volta inserito l'indirizzo e-mail, il sistema riconoscerà automaticamente se l'utente è già<br>registrato nel portale eGovernment DATEC oppure no. Se non esiste ancora, compilate gli<br>ulteriori campi, dopodiché verrà inviato un invito via e-mail. |                                    |  |
| Indirizzo elettronico *<br>hans.muster@domain.com                                                                                                    |                                    |  |
| Nome di battesimo *<br>Hans                                                                                                    | Cognome *<br>Muster                |  |
| Selezionate dal dropdown il livello di<br>autorizzazione (si vedano anche le<br>informazioni dettagliato)                                                                                                    | Livello d'autorizzazione * X ~ (?) |  |
| informazioni declagilate).                                                                                                    | × Cancellare Aggiungere            |  |
| <br>Informazioni di<br>dettaglio                                                                                                    | Annullare Chiudere                 |  |

- Nota sui collaboratori registrati: una volta effettuata la registrazione, i collaboratori ricevono una notifica e un invito via e-mail a registrarsi nel portale di eGovernment del DATEC. Dopo la registrazione, sono automaticamente autorizzati a lavorare come collabolatore dell'azienda di punto di accettazione merci nel portale di eGovernment del DATEC e possono utilizzare il servizio " Verificare le dichiarazioni "
- Nota sui collaboratori registrati: se una persona registrata come collaboratore nel portale di eGovernment del DATEC non è più attiva nell'azienda di punto di accettazione merci o ha assunto un'altra responsabilità, può essere cancellata da questo servizio cliccando su "Cancellare".

## Passo 3: Contattare l'UFAC via e-mail e richiedere il ruolo di servizio "Punto di accettazione merci" per poter utilizzare il servizio "Verificare le dichiarazioni" (→ <u>Support-DGDEC@bazI.admin.ch</u>)

#### Esempio di lettera di richiesta

| $\triangleright$                                                                                                    | Von 🗸          |                                                                                    |  |  |
|----------------------------------------------------------------------------------------------------|----------------|------------------------------------------------------------------------------------|--|--|
| Senden                                                                                                    | An             | BAZL-Support-DGDEC < Support-DGDEC@bazl.admin.ch>                                  |  |  |
|                                                                                                    | Cc             |                                                                                    |  |  |
|                                                                                                    | Всс            |                                                                                    |  |  |
|                                                                                                    | Betreff        | Portale eGov DATEC: Richiesta di autorizzazione come "punto di accettazione merci" |  |  |
| Egregio Signo                                                                                                    | ore o Signora, |                                                                                    |  |  |
| Con la presente presentiamo una domanda di autorizzazione ufficiale della nostra azienda come "punto<br>di accettazione merci" sul portale eGovernment DATEC, al fine di poter effettuare il controllo della<br>dichiarazione ai sensi dell'art. 16d OTrA, obbligatorio a partire dal 1º novembre 2023. |                |                                                                                    |  |  |
| Nome dell'azienda: XYZ<br>Azienda creata sul portale eGovernment DATEC il: DD.MM.YYYY<br>Azienda creata sul portale eGovernment DATEC da (amministratore): XYZ<br>Dati di contatto (e-mail, telefono): xyz@xyz.ch, +41 XX XXX XXX                                                                       |                |                                                                                    |  |  |
| Cordiali salut<br>XYZ                                                                                                    | i              |                                                                                    |  |  |